### ADDING YOUR ONLINE TIMESHEET

#### THE STEPS: CLICK ON THE LINK PROVIDED IN YOUR EMAIL AND ENTER YOUR LOG IN DETAILS.

Manage

Help

5

Timesh eets

Manage Timesheets

Help for Candidates

Click on 'Manage Timesheets' to find any timesheets that are due.

AHP & MH GATHERER

Awaiting Candidate Rejected Awaiting Client Activity Timesheet ID Placement Disp Id T Consultant(s) T Period End T Default Consultant 30/11/2014 New Void 1638 New 1638 3/11/2014 Timesheet ID 30/11/2014 Check the period end date New and click 'New' to add a timesheet for the relevant 23/11/2014 New week. If you haven't worked please click the 'Void' button and select a reason from the dropdown list.

eets

Change Password

.....My

6

Manage Timesheets

Help for Candida

### AHP & MH GATHERER

# ONLINE TIMESHEET

THE STEPS:

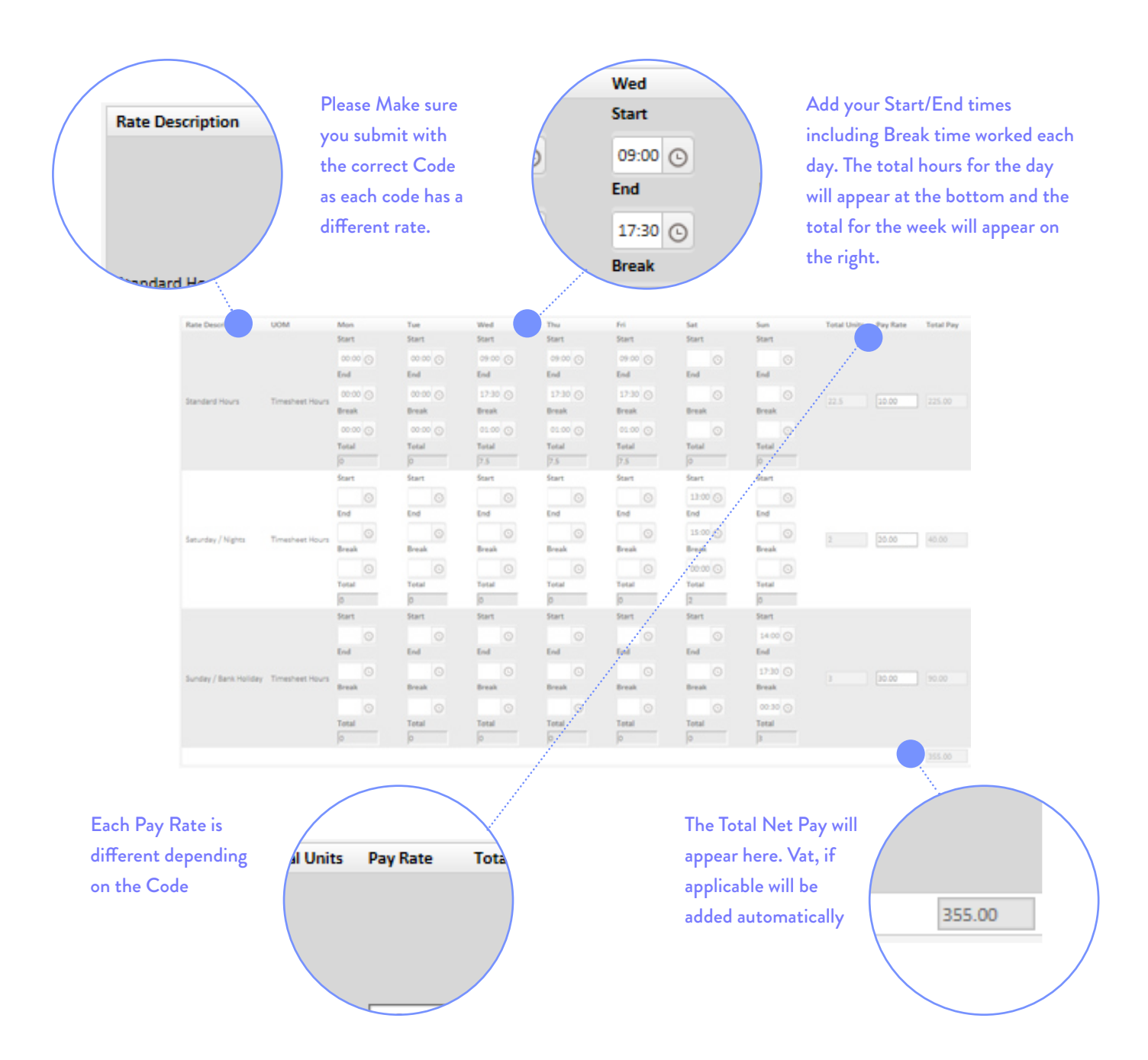

## ONLINE TIMESHEET

AHP ↔ MH<sup>HUNTER</sup> GATHERER

THE STEPS:

| Once you have<br>finished adding<br>your timesheet<br>please click<br>'Save' to save t<br>timesheet to y<br>account. | s<br>g<br>t,<br>Save<br>Status Change M        |                     |                                                             |                         | Then<br>'Subn<br>your t<br>throu<br>appro | Then click<br>'Submit' to send<br>your timesheet<br>through for<br>approval. |                         |                   |                   |
|----------------------------------------------------------------------------------------------------|------------------------------------------------|---------------------|-------------------------------------------------------------|-------------------------|-------------------------------------------|------------------------------------------------------------------------------|-------------------------|-------------------|-------------------|
|                                                                                                    | Save Delete Submit Official Status Change Note |                     |                                                             |                         |                                           |                                                                              |                         |                   |                   |
|                                                                                                    | You must confirm the amounts match.  Adam Dar  |                     |                                                             |                         |                                           |                                                                              |                         |                   |                   |
|                                                                                                    | Timesheet ID<br>Placement<br>Week End Date     |                     | 2887328<br>Aristar Financial Consulting Ltd -<br>07/01/2018 |                         |                                           | Pay Currency<br>PO Ref<br>Cost Centre                                        |                         |                   | GBP               |
|                                                                                                    | Notes<br>Created Date                          | 16/05/2018 15:31:26 |                                                             |                         | Timesheet Type                            |                                                                              |                         | Standard          |                   |
|                                                                                                    | Placement Rates                                |                     |                                                             |                         |                                           |                                                                              | •                       |                   |                   |
|                                                                                                    | Rate Description                               | UOM                 | Mon                                                         | Tue                     | Wed                                       | Thu                                                                          | Fri                     | Sat               | Sun               |
|                                                                                                    |                                                |                     | Start<br>09:00 ⓒ<br>End                                     | Start<br>09:00 ⓒ<br>End | Start<br>09:00 ⓒ<br>End                   | Start<br>09:00 ⓒ<br>End                                                      | Start<br>09:00 ©<br>End | Start<br>©<br>End | Start<br>©<br>End |
|                                                                                                    | Standard Hours                                 | Timesheet Hours     | 17:30 🕑<br>Break                                            | 17:30 🕒<br>Break        | 17:30 🕒<br>Break                          | 17:30 🕒<br>Break                                                             | 17:30 🕞<br>Break        | ©<br>Break        | ©<br>Break        |

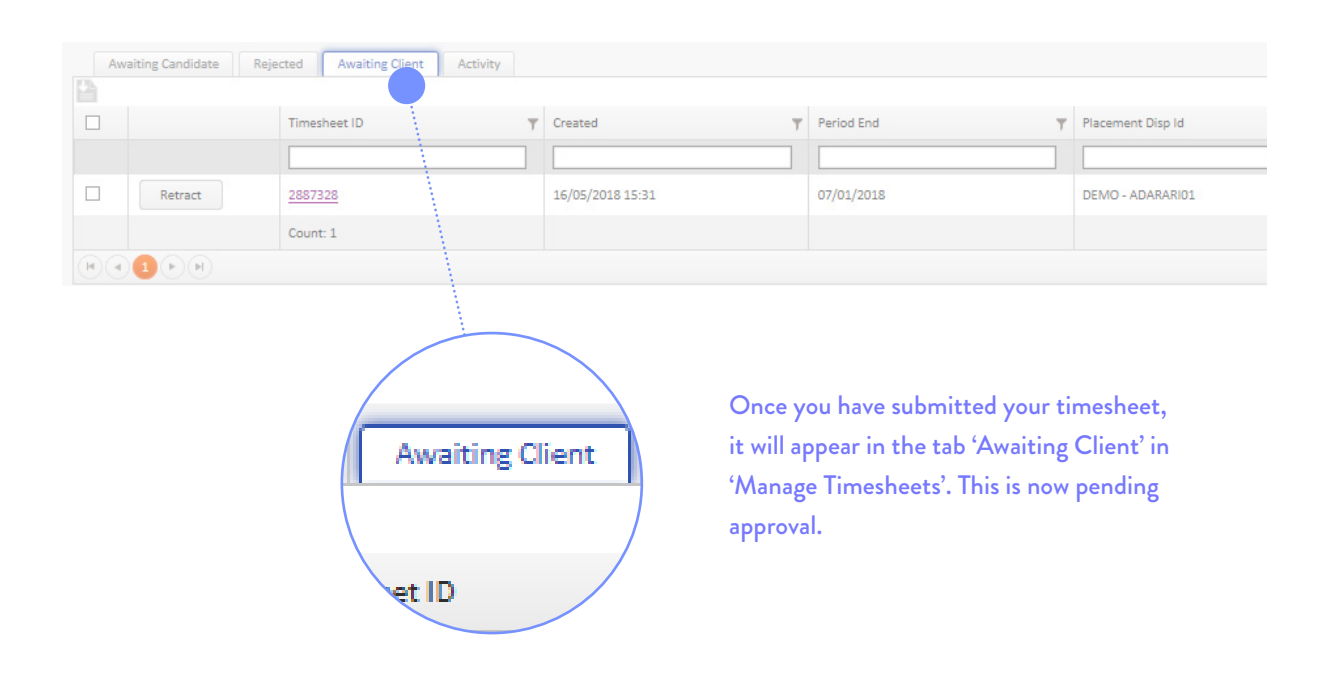